## Formação dirigida a psicólogos(as) escolares

## Abordagens para a Construção de uma Escola mais Inclusiva

## Procedimentos para inscrição

## Se ainda não está registado no Portal de Formação da DGE

Se ainda não se registou no Portal de Gestão da Formação da DGE deve aceder a: http://formacao.dge.min-educ.pt, escolher a opção Registo de Formando/Formador (conta) e preencher o formulário eletrónico a que têm acesso, tendo em atenção que:

- o nome de utilizador não pode ter espaços;
- as perguntas assinaladas com asterisco são de resposta obrigatória;
- as datas devem ser introduzidas utilizando o calendário na lateral da área correspondente;
- para percorrer o calendário de forma mais célere sugere-se que clique no mês e depois no ano utilizando, em seguida, as setas à direita e à esquerda para selecionar o ano pretendido;
- caso o Cartão de Cidadão tenha apenas 7 dígitos, deve acrescenta um zero à esquerda pois a formatação da plataforma exige 8 dígitos;
- a indicação de um contacto telefónico é obrigatória, pelo que se só têm telemóvel, deverá repetir a indicação do seu número nos campos Telefone e Telemóvel;
- a mensagem gerada pelo sistema "utilizador já registado" significa que já existe outro utilizador registado com o nome de utilizador que indicou pelo que deverá escolher outro.

No final do preenchimento do formulário eletrónico, deve pressionar o botão **Registar**. Se lhe for apresentada a mensagem: **Registo efetuado com sucesso!**, verifique o seu email para validar a conta (caso não o receba no prazo de 3 horas, envie um email a solicitar a ativação do seu registo, indicando o nome de utilizador com que se registou).

Clique na hiperligação que lhe foi enviada para ativar a sua conta, e receberá a informação de confirmação de registo: **Utilizador ativado com sucesso**.

Futuros acessos à sua área pessoal do sistema devem ser efetuados utilizando o link http://formacao.dge.min-educ.pt.

A hiperligação que lhe foi enviada para ativação de conta deve ser utilizada apenas uma vez e para validação.

Se já está registado no Portal de Formação da DGE

A inscrição processa-se através do seguinte *link*: https://formacao.dge.mineduc.pt/#/edition/2091557/enroll.

Utilize o nome de utilizador e palavra passe com que se registou. No ato de inscrição deve selecionar como "1ª. escolha" a turma desejada, marcar "não definido" se existirem outras turmas e guardar.

Caso tenha dificuldades, pode contactar-nos para o mail formacao@dge.mec.pt